# Jamulus – Zoom

Verbindung einer Jamulus-Session mit einem Zoom-Meeting

Christoph Meyer

Madrigalchor Aachen

Christoph.meyer@madrigalchor-aachen.de

www.madrigalchor-aachen.de

## Warum eine Brücke?

- Jamulus erfordert eine gewisse Bereitschaft, sich mit der erforderlichen Technik auseinanderzusetzen
- Nicht immer haben alle Mitglieder eines Ensembles diese Bereitschaft
- Ein Video-Meeting (z.B. zoom) hat eine deutlich niedrigere Akzeptanzschwelle und ist für deutlich mehr Mitglieder erreichbar
- Eine akustische Brücke zwischen Jamulus und zoom macht die akustische Gemeinsamkeit der Jamulus-Teilnehmer auch für zoom-Teilnehmer hör- und erfahrbar. Gleichzeitig können zoom-Teilnehmer auch in die Jamulus-Gruppe hinein sprechen

## Was braucht man für die Brücke?

- Ein Jamulus-Teilnehmer braucht einen zweiten Computer, auf dem sowohl Jamulus als auch zoom installiert sind
  - Die Einrichtung erfolgt nach den gleichen Regeln, wie bei aktiver Jamulus-Teilnahme, es wird jedoch keine besondere Hardware für Mikrofon oder Lautsprecher benötigt
- Auf diesem zweiten Computer muss ein Mixer installiert sein, mit dem man Audio-Kanäle verbinden kann
  - Unter Windows zum Beispiel Voicemeeter Banana
  - Unter Linux kann man <u>Jack</u> dazu benutzen
  - Auf einem MAC-System funktioniert <u>soundflower</u>
- Die folgenden Beispiele zeigen die Einrichtung auf Windows mit Voicemeeter Banana und zoom

## Übersicht und Mixer-Einstellungen Beispiel: Windows mit Voicemeeter Banana

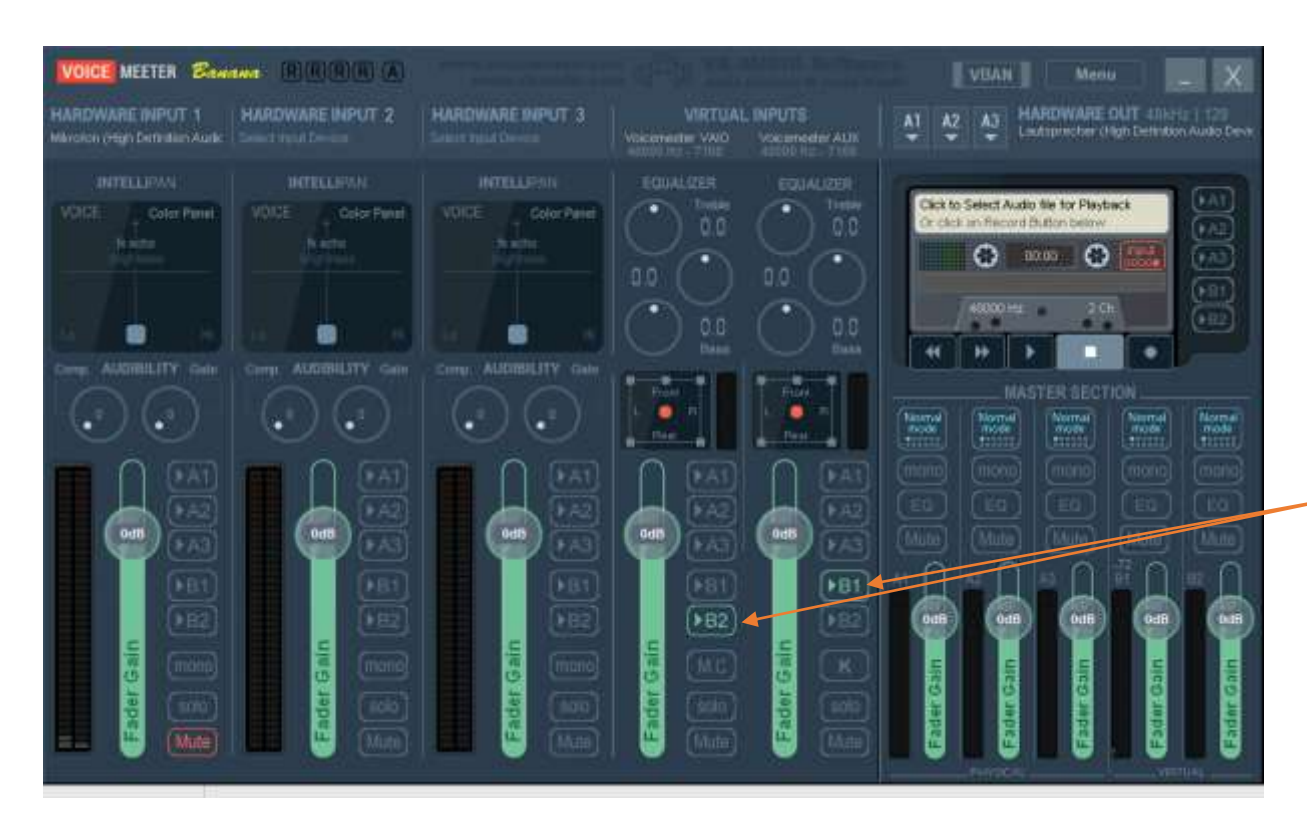

- Als Main Device A1 wird der normale Sound-Adapter eingestellt
- Die zwei virtuellen ASIO-Interfaces werden so genutzt
  - Voicemeeter VAIO für zoom (B1)
  - Voicemeeter AUX für Jamuls (B2)
- Der zoom-Ausgang wird an Jamulus (B2)
   weitergereicht, der Jamulus-Ausgang an zoom (B1)
- Alle anderen Eingänge bleiben unverbunden
- Will man mithören, kann man wahlweise zoom oder Jamulus zeitweise auf den Lautsprecher A1 weiterreichen

## Einstellungen Jamulus

- Der Jamulus-Ton wird auf Gerät Voicemeeter AUX eingestellt
- Einstellungen der Netzwerkpuffer fast wie bei aktiver Teilnahme
  - Hier können wir etwas großzügiger sein, bei zoom hören die Teilnehmer ohnehin verzögert
- Der Jamulus-Teilnehmer f
  ür die Br
  ücke muss rechts im Mixerfenster stumm geschaltet werden, sonst gibt es ein Echo
  - Nicht links stummschalten! Dann hören die anderen Jamulus-Teilnehmer den zoom-Ton nicht mehr

| oundkarte                           | Netzwerkpuffer |          | Sonstiges                                |                    |   |
|-------------------------------------|----------------|----------|------------------------------------------|--------------------|---|
| Gerät                               | 🛄 Auto         |          | Audiokanäle                              | Mono-In/Stereo-Out | ~ |
| Voicemeeter AUX Virtual ASI( $\sim$ | Lokal          | Server   | Audioqualität                            | Normal             | × |
| ASIO-Geräte-Einstellungen           | Größe: 7       | Größe: 4 | Pegel für neuen Teilnehmer               | 30                 | 9 |
| Indandskanalauswahl                 |                |          | Oberfläche                               | Schick             | ~ |
| VM-VAIO 1                           | 1.2.2          | 2028     | Sprache                                  | Deutsch (de)       |   |
| VM-VAIO 2                           |                |          | Benutzerdefinierte Zentralserveradresse: |                    |   |
| Ausgangskanalauswahl                |                |          |                                          |                    |   |
| VM-VAIO 1 V                         |                |          |                                          |                    |   |
| VM-VAIO 2 V                         |                |          |                                          |                    |   |
| Aktiviere kleine Netzwerkpuffer     |                |          |                                          |                    |   |
| Puffergröße                         |                |          |                                          |                    |   |
| 2.67 ms (64)                        |                | 12       | Netzwerkrate                             |                    |   |
| 5.33 ms (128, bevorzugt)            |                |          | Ping-Zeit                                |                    |   |
| S 40 67 - 10665                     |                |          | Gesamtverzögerung                        | S.222              |   |

## Einstellungen zoom

- Als Mikofon und Lautsprecher Voicemeeter VAIO einstellen
- Bei den Einstellungen Originalton erlauben
  - Rechter Klick auf den kleine Pfeil neben dem Audio-Symbol unten
  - Einstellungen wählen
  - "erweitert" klicken
  - Option ("Originalton aktivieren") anzeigen
- Im Meeting-Fenster Originalton einschalten (links oben)

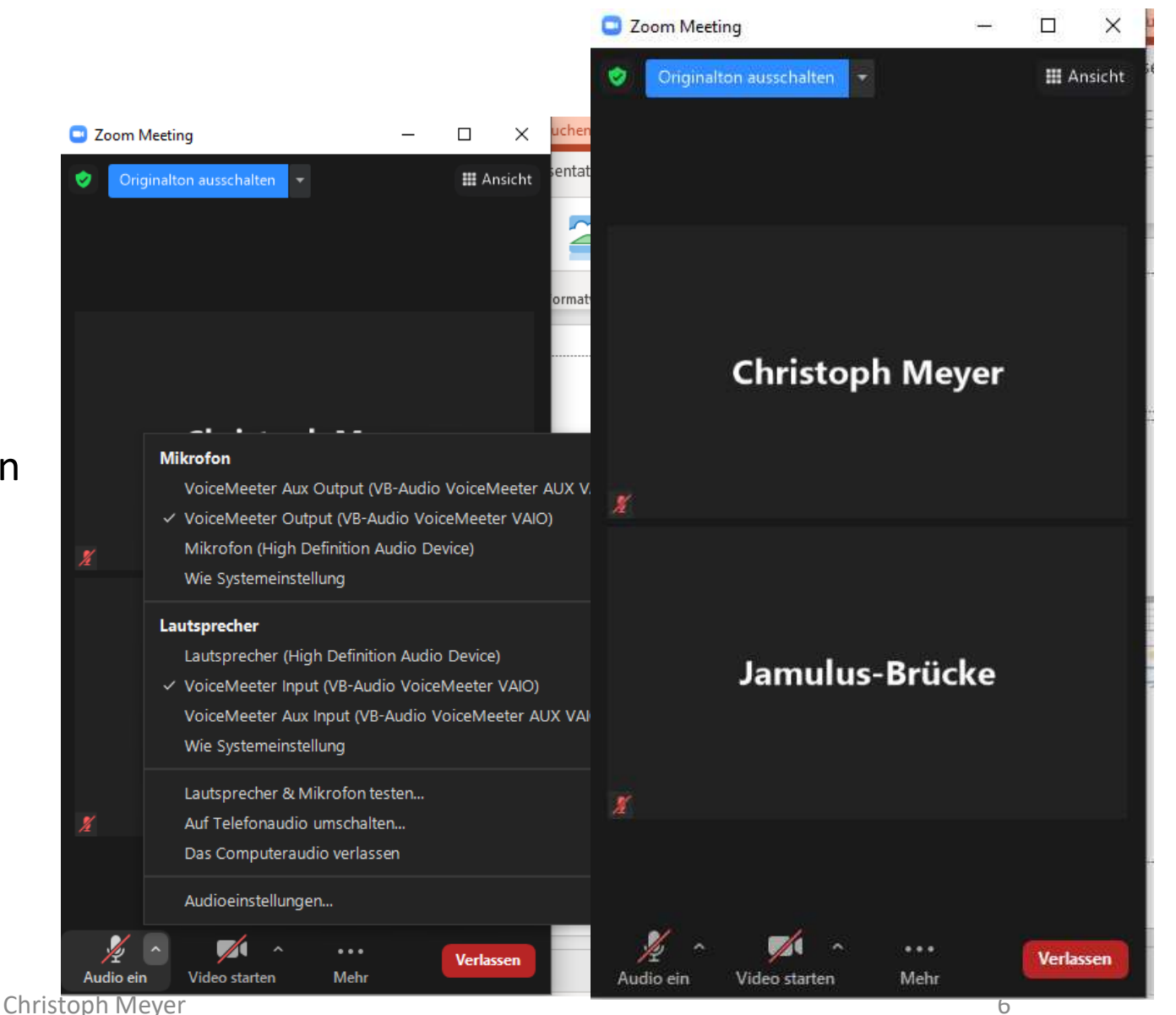

# Übersicht und Mixer-Einstellungen Mac mit Soundflower

- Soundflower hat zwei virtuelle "Geräte": "2 channel" und "64 channel"
  - Beide "Geräte" erscheinen im System unter den Audio bzw. Ton-Einstellungen
- Für die "Brücke" im Macbook
  - in Jamulus: Audioeingang: 2channel, Audioausgang: 64channel, davon die ersten beiden channels
  - in Zoom: genau umgekehrt, dadurch werden Rückkopplungen vermieden.

## Während der Probe

- Immer mal in den zoom-Ton reinhören und gut mit dem Jamulus-Mixer abmischen
- Feedback aus der zoom-Zuhörerschaft erbitten, z. B. über den zoomchat